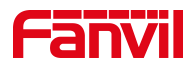

# 方位 IP 话机 怎样截屏

版本: <1.1>

发布日期: <2020/11/13>

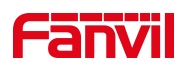

# 目录

| 1. | 介绍          | . 1 |
|----|-------------|-----|
|    |             |     |
|    | 1.1. 概述     | .1  |
|    | 1.2. 目标受众   | .1  |
|    | 1.3. 适用型号   | .1  |
|    | 1.4. 前提准备工具 | .1  |
| 2. | 解决方案        | . 2 |
|    |             |     |

深圳方位通讯科技有限公司

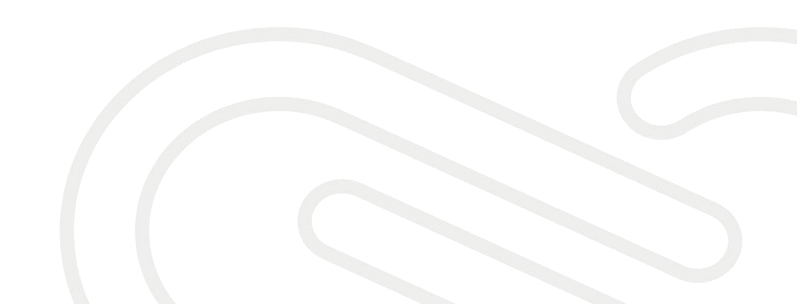

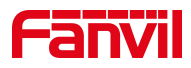

### 1. 介绍

#### 1.1. 概述

怎样截取话机 LCD 屏幕当前页面的图片

#### 1.2. 目标受众

本文档适用于想要截取 LCD 屏幕当前页面图片的用户

#### 1.3. 适用型号

适用产品机型:方位所有话机

适用版本:适用机型的所有版本

#### 1.4. 前提准备工具

1、Fanvil X4U 话机一台,并把话机接入到交换机下,能自动获取到 IP 地址。
2、调试电脑一台,并把电脑接入到交换机下,保证电脑与话机之前网络是互通。
话机、电脑连接示意图:

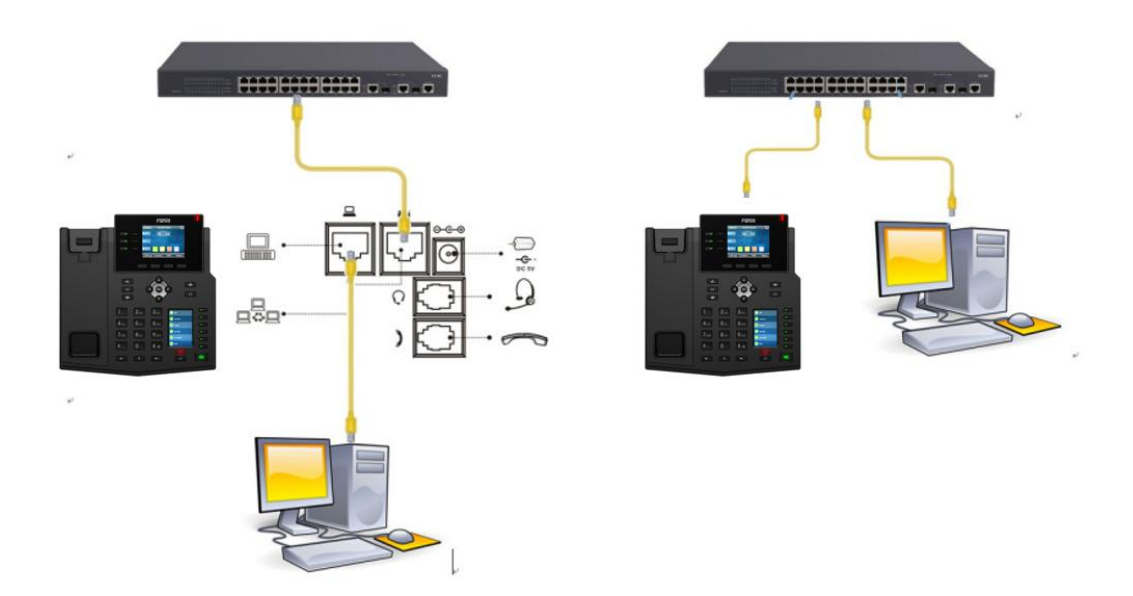

#### 深圳方位通讯科技有限公司

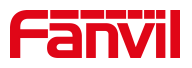

## 2. 解决方案

1、首先查看话机的 IP 地址,点击"菜单状态"查看话机的 ip 地址。

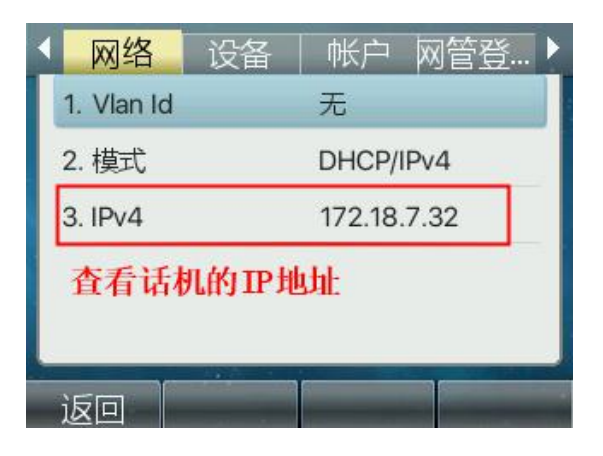

2、登入话机的 WEB 界面,电脑打开浏览器,建议使用谷歌浏览器,在"地址栏" 输入话机的 IP 地址。

| 用户:          | admin |    |
|--------------|-------|----|
| н <i>⊢</i> : | aumin | 输入 |

3、截取 LCD 当前页面图片,在网页中登录话机,选择"系统"--"辅助工具" - "屏幕截图",选择主屏幕或者第二屏(副屏),点击保存图片。

深圳方位通讯科技有限公司

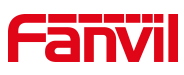

|                                     |        |      |        | 正在使用  | 默认密码,请   | 更换中文 ~   |  |
|-------------------------------------|--------|------|--------|-------|----------|----------|--|
|                                     | 信息     | 用户配置 | 系統配置   | 升级    | 自动部署     | 辅助工具     |  |
|                                     |        | J    | 17.11. |       |          |          |  |
| > 系统                                | 蓝牙抓取 🕜 |      |        |       | 2、点击辅助工具 |          |  |
| ↓<br><b>&gt; 网络</b> 山、古州系统          | 开始     | ]    | 停止     |       |          |          |  |
| and the second second second second | 屏幕截图   |      |        |       |          |          |  |
| > 线路                                | 主屏幕:   |      | 保存图片   | 3、下滑ī | 可以看到屏幕   | 載图, 根据需要 |  |
| 、 由江沿岸                              | 副屏:    |      | 保存图片   | 选择主屏  | 幕或者副屏,   | 点击保存图片   |  |
| * 电临议量                              | 看门狗    |      |        |       |          |          |  |
| › 电话本                               | 开启看门狗: |      |        |       |          |          |  |
|                                     |        |      | 提交     |       |          |          |  |
| > 通话记录                              | 诊断 🕜   |      |        |       |          |          |  |
| 、                                   | 指令:    |      | PING   | ~ ()  |          |          |  |
| . IV THE INE                        | IP 地址: |      |        | 0     | 开始       | 停止       |  |
| > 应用                                | 诊断结果:  |      |        |       |          |          |  |

效果如下:

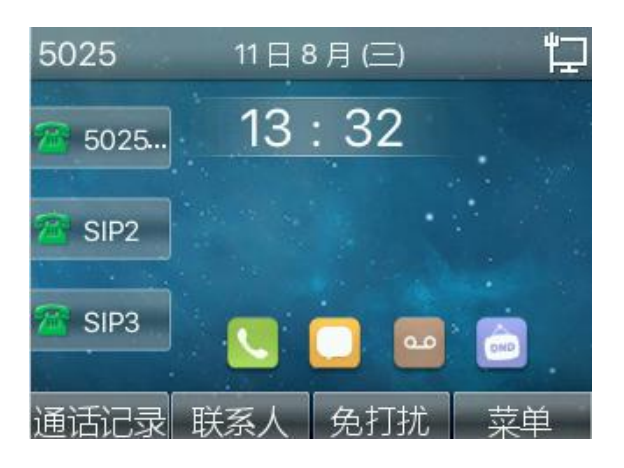

主屏效果

| 副屏效果 |
|------|

深圳方位通讯科技有限公司

I